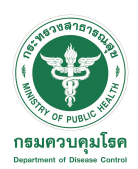

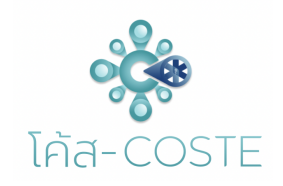

[1]

### 1. Select the menu Check-IN For Checking in

| 🔅 COSTE-SHA 💿 |   | C/ Cho      | ock In                            |            |                       |       |                       |                    |                   |                                                       |                        |   | Q -;¢: user 🙈 |
|---------------|---|-------------|-----------------------------------|------------|-----------------------|-------|-----------------------|--------------------|-------------------|-------------------------------------------------------|------------------------|---|---------------|
| CHECK IN/OUT  |   |             | CK III                            | _          | _                     | <br>_ | _                     | _                  | _                 |                                                       |                        |   |               |
| 음+ Check-IN   |   | El check in |                                   |            |                       |       |                       |                    |                   |                                                       |                        |   | Q Search      |
| 은- Check-OUT  |   |             |                                   | ROOM<br>NO |                       |       | CONVEYANCE<br>NO NAME | CONVEYANCE<br>FROM | COUNTRY<br>ORIGIN |                                                       | CHECK IN<br>TIME       |   | ACTION        |
|               | L |             | Test sha<br>krabi<br>shaplusttest |            | TESTANDGO1234<br>TEST |       |                       |                    |                   | Test & Go<br>(EQ)                                     | 07/12/2021<br>22:04:35 |   |               |
|               |   |             | Test sha<br>krabi<br>shaplusttest |            | ADMINTEST123<br>TEST  |       |                       |                    |                   | Test & Go<br>(EQ)                                     | 07/12/2021<br>19:04:03 |   |               |
|               | I |             | Test sha<br>krabi<br>shaplusttest |            |                       |       |                       |                    |                   | Test & Go<br>(EQ)                                     | 07/12/2021<br>18:59:43 |   |               |
|               |   |             | Test sha<br>krabi<br>shaplusttest |            |                       |       |                       |                    |                   | Living in<br>The Blue<br>Zone<br>(Sandbox)<br>7 days  | 07/12/2021<br>18:56:19 |   |               |
|               | I |             | Test sha<br>krabi<br>shaplusttest |            |                       |       |                       |                    |                   | Living in<br>The Blue<br>Zone<br>(Sandbox)<br>14 days | 07/12/2021<br>16:51:57 | 2 |               |
|               |   |             | Test sha<br>krabi<br>shaplusttest |            |                       |       |                       |                    |                   | Happy<br>Quarantine<br>(AQ) 7<br>days                 | 07/12/2021<br>16:51:06 |   |               |
|               |   | 401121      | Test sha<br>krabi<br>shaplusttest |            | SB1444 test           | 5814  | 23342                 | Afghanistan        | อัฟกานิสถาน       | Living in<br>The Blue<br>Zone<br>(Sandbox)<br>14 days | 07/12/2021<br>16:49:33 |   | 8 <b>A</b> 6  |

## 2. Fill in PASSPORT number and SEARCH

|       |              |         |         |                | SEARCH K                        |
|-------|--------------|---------|---------|----------------|---------------------------------|
| st    |              |         |         | Afghanistan อ้ | Passport ID:                    |
| (     | SEARCH       | _       | _       | ×              | TESTANDG01234                   |
|       | Passport ID: |         |         |                | Hotel                           |
| st    | Passport ID  |         |         | an ð           | Please select hotel.            |
|       |              | _       |         |                | Passport ID : TESTANDGO1234     |
| st    | Close        |         |         | lan ð          | Fristname : TESTANDGO1234       |
|       |              |         |         |                | Middlename :                    |
|       |              |         |         |                | Lastname : TEST                 |
| 4     |              | SB14    | 23342   | Afghanistan 🦪  | Airport : แอดมินเทส             |
| З Fi  | ll in the ir | oformat | tion wi | ith the        | Flight no : 2323                |
| 3. 11 |              | norma   |         |                | From country : Afghanistan      |
| follo | wing sym     | nbol    |         |                | Port of arrive :                |
| Α     | Ē            | ЗСС     | )       | E              | Nationality :                   |
|       |              |         |         |                | Screen at : 07/12/2021 22:04:09 |
|       |              | . д сэ  | •       | 8              | Cancle Save                     |
| ทมอชเ |              |         |         |                |                                 |

- A : Icon MORCHANA Application will appear when passenger have registered and been approved
- B : Daily report for correcting the body temperature
- C : To correct Lab result
- D : Check-OUT
- E : Quarantine document

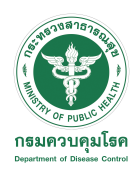

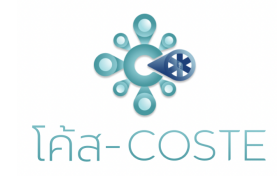

# 1. Select the icon Check-OUT

| 🔅 COSTE-SHA 🍥 |   | 🗑 8:18:31 A | м                                 |            |                       |  |      |                       |                    |                   |                                                       |                        |        | Q 🔅 user 🙈 |   |
|---------------|---|-------------|-----------------------------------|------------|-----------------------|--|------|-----------------------|--------------------|-------------------|-------------------------------------------------------|------------------------|--------|------------|---|
| CHECK IN/OUT  |   |             |                                   |            |                       |  |      |                       |                    |                   |                                                       |                        |        |            |   |
| 음+ Check-IN   | I | C Check In  |                                   |            |                       |  |      |                       |                    |                   |                                                       | Q                      | Search |            |   |
| 옷– Check-OUT  | I |             |                                   | ROOM<br>NO |                       |  |      | CONVEYANCE<br>NO NAME | CONVEYANCE<br>FROM | COUNTRY<br>ORIGIN |                                                       | CHECK IN<br>TIME       |        |            |   |
|               |   |             | Test sha<br>krabi<br>shaplusttest |            | TESTANDGO1234<br>TEST |  |      |                       |                    |                   | Test & Go<br>(EQ)                                     | 07/12/2021<br>22:04:35 |        |            |   |
|               |   |             | Test sha<br>krabi<br>shaplusttest |            | ADMINTEST123<br>TEST  |  |      |                       |                    |                   | Test & Go<br>(EQ)                                     | 07/12/2021<br>19:04:03 |        |            | • |
|               |   |             | Test sha<br>krabi<br>shaplusttest |            |                       |  |      |                       |                    |                   | Test & Go<br>(EQ)                                     | 07/12/2021<br>18:59:43 |        |            | Ø |
|               |   |             | Test sha<br>krabi<br>shaplusttest |            |                       |  |      |                       |                    |                   | Living in<br>The Blue<br>Zone<br>(Sandbox)<br>7 days  | 07/12/2021<br>18:56:19 |        |            |   |
|               |   |             | Test sha<br>krabi<br>shaplusttest |            |                       |  |      |                       |                    |                   | Living in<br>The Blue<br>Zone<br>(Sandbox)<br>14 days | 07/12/2021<br>16:51:57 |        |            |   |
|               |   |             | Test sha<br>krabi<br>shaplusttest |            |                       |  |      |                       |                    |                   | Happy<br>Quarantine<br>(AQ) 7<br>days                 | 07/12/2021<br>16:51:06 |        |            |   |
|               |   | 401121      | Test sha<br>krabi<br>shaplusttest |            | SB1444 test           |  | SB14 | 23342                 | Afghanistan        | อัฟกานิสถาน       | Living in<br>The Blue<br>Zone<br>(Sandbox)<br>14 days | 07/12/2021<br>16:49:33 |        | 8          | • |

#### 2. Fill in the Destination

| Destination        | × |
|--------------------|---|
| จังหวัด            |   |
|                    | ~ |
| เขต/อำเภอ          |   |
|                    | ~ |
| แขวง/ตำบล          |   |
|                    | ~ |
| สถานที่/บ้านเลขที่ |   |
|                    |   |
| Save               |   |

(The place where the passenger goes after leaving from the hotel)

" It's important to fill in the DESTINATION address"

#### 3. Passenger name will appear in Check-OUT menu

|                                      | $\odot$              |  |  |                       |                        |                        |                                                    |                        |                        |          |   |
|--------------------------------------|----------------------|--|--|-----------------------|------------------------|------------------------|----------------------------------------------------|------------------------|------------------------|----------|---|
|                                      |                      |  |  |                       |                        |                        |                                                    |                        | ÷                      | Q Search |   |
|                                      |                      |  |  | CONVEYANCE<br>NO NAME | CONVEYANCE<br>FROM     | COUNTRY<br>ORIGIN      |                                                    |                        | CHECK OUT<br>TIME      |          |   |
| CHECK IN/OUT                         |                      |  |  |                       |                        |                        |                                                    | 08/12/2021<br>01:27:28 | 08/12/2021<br>01:27:36 | <u></u>  |   |
| ္လ+ Check-IN                         |                      |  |  |                       |                        |                        |                                                    | 07/12/2021<br>16:33:01 | 08/12/2021<br>01:24:15 |          |   |
| e- Check-OUT                         | 5B test              |  |  |                       | Antigua And<br>Barbuda | แอนอีกาและ<br>บาร์มูดา | Living in The<br>Blue Zone<br>(Sandbox) 7<br>days  | 01/12/2021<br>19:06:22 | 08/12/2021<br>00:33:20 | <u>©</u> |   |
|                                      | oste testt           |  |  |                       |                        |                        |                                                    | 07/12/2021<br>16:33:01 | 08/12/2021<br>00:23:49 |          |   |
| 8 Test sha krabi<br>shapkattest      |                      |  |  |                       |                        |                        | Living in The<br>Blue Zone<br>(Sandbox) 14<br>days | 07/12/2021<br>22:00:05 | 07/12/2021<br>22:00:05 |          |   |
| 7 Test sha krabi<br>shaplusttest     | ADMINTEST123<br>TEST |  |  |                       |                        |                        |                                                    | 07/12/2021<br>21:40:26 | 07/12/2021<br>21:40:26 |          |   |
| 6 Test sha krabi<br>shaplusttest     |                      |  |  |                       |                        |                        |                                                    | 07/12/2021<br>21:08:03 | 07/12/2021<br>21:08:03 |          |   |
| 5 Test sha krabi<br>shaplustlest     |                      |  |  |                       |                        |                        | Living in The<br>Blue Zone<br>(Sandbox) 14<br>days | 07/12/2021<br>21:07:46 | 07/12/2021<br>21:07:46 |          |   |
| 4 Test sha krabi<br>shaplustlast     |                      |  |  |                       |                        |                        | Living in The<br>Blue Zone<br>(Sandbox) 14<br>days |                        |                        |          |   |
| 3 Test sha krabi 204<br>shaplusttest |                      |  |  |                       |                        |                        |                                                    | 07/12/2021<br>19:59:23 | 07/12/2021<br>19:59:23 |          |   |
| Per Page<br>10 Ø                     |                      |  |  |                       |                        |                        |                                                    |                        |                        |          | • |